臨床研究・イノベーション推進センター 2023年1月作成

## Agatha システムへのログイン手順について

初めて Agatha ヘログインする場合は、管理者より以下 2 通のメールが同時に届く。

- ① アカウント発行完了の連絡メール
- ② ワークスペース招待メール

以降、新しいワークスペースの招待を受けた場合は2のみ通知を受ける。

## ① アカウント発行完了の連絡メール

・治験事務局が Agatha にユーザ登録を行うと、登録した Email アドレスに Agatha で 利用するユーザ名(Email アドレス)届く。赤丸で囲っている URL をクリックする。

| ♀ 返信 ◎ 全員に返信 ♀ 転送                                                                                                    |                      |
|----------------------------------------------------------------------------------------------------|----------------------|
| 2023/01/11 (水) 11:08                                                                                                    |                      |
| agatha@agathalife.com                                                                                                    |                      |
|                                                                                                    |                      |
|                                                                                                    |                      |
| 905                                                                                                    | ^                    |
| ∰ Agatha                                                                                                    |                      |
| Welcome to Agatha!                                                                                                    |                      |
| 当社は「フライバシーボリシー( <u>フライバシーボリシー」アガサ株式会社)</u> にに従ってお客様の情報を取り<br>す。フライバシーボリシーに同意される方は、以下からバスワード設定すると、Agathaの利用開始とな<br>Agathaへのユーザー登録が完了しました。(組織 大阪公立 <u>な学覧等部所属が</u> )あなたのAgathaユー | リ扱いま<br>リます。<br>ーザー名 |
| (はです。 / / / / / / / / / / / / / / / / / / /                                                                                                    |                      |
| 本メールを受信後20分以内に、ブラウザに以下のリンクを見い付け、Agenha ジジを開き、Agathaで使<br>スワード設定してください                                                                                                    | 用するバ                 |
| https://idpathaconnect.com/account/seceword?code=%                                                                                                    |                      |
| 2Eod.z.CannS4IW4VQ44AHFwsWhh3Ui9ZcItNOmTBmL3QQG68hkm%2BiFCqn2%2BBbV3sL2mvZF8N                                                                                                  | YwH5%                |
| 25jwgd30MLtnzst3Vi7i8GJ3jdBe4dCCX7CMHhc8arDtLP135, LmdG856tgP3EDdhxp4xRvafBTauvOFh                                                                                             | UHUSTw%              |
| 2EbOqIhf6L0fHSEfU4IrE8dXfx0V56obNjab5kza4DsUsfuQOiUEx35QLk%2BaXi%                                                                                                    |                      |
| 2B59tMAk9NRAqdZ8LcX7GYB0%2B6oRDk1QvSbqETf8ltZaFud2toDWppUKVHaXLTIIp5peSRNutn%                                                                                                  |                      |
| 2EhMT6xx0Mv7HwSDUWMRI6Bi1o4YR32irS2itS0IAMfvnZugNr6_PGbYkDkKHij10P%2BGvjXZDedzITpn                                                                                             | <u>1 iKi%</u>        |
| 2ELi6BmcadMEbyUUuOCktECiNw%3D%3D                                                                                                    |                      |
| または <u>こちら</u> をクリックしてくたさい。                                                                                                    |                      |
| 20大を過ぎてしまいパスワード変更ができない場合は、以下の手順でパスワード設定・リセットをお願い                                                                                                    | します。                 |
|                                                                                                    |                      |
| 1. フノフリにスページー マロノイアトマング用さます。https://ai.agathaconnect.com<br>5. 「パフローにな絵中・ビセット」な力し、パフローに認中、ビセットページは見きます。                                                                        |                      |
| 2、リハムノードを設定ってことが16クリンクシス・ハムノード設定ってことが行ってと時代により。<br>う オマニューを認い知識かって二ボータを入った」「パフロードを再設中する」を力しい力 ます                                                                               |                      |
| 3. 本ステル上記に記載のユニサー 右とつし、ハスノードと特定をすることフランしなって<br>イ バスワード設定・日本小石ツイルが送付されますので、そのメールからバスワード設定をお願                                                                                    |                      |
|                                                                                                    | .02.7.8              |
| ご不明な点等ございましたら、以下までお問い合わせください。                                                                                                    |                      |
|                                                                                                    |                      |
| support@agathalife.com                                                                                                    |                      |
|                                                                                                    |                      |

・パスワードの設定

画面右上の Language で日本語か英語を選択できる。パスワードを設定し、「設定する」をクリックする。

| ∰ Agatha                                                  |                 | ● 日本語 マ<br>● 日本語 マ<br>● English    |
|-----------------------------------------------------------|-----------------|------------------------------------|
| Business Applications for<br>Life Sciences and Healthcare |                 | バスワードを設定してください                     |
|                                                           |                 | パスワードを設定する                         |
| Lanner                                                    |                 | パスワード<br>パスワードを再入力                 |
|                                                           |                 | 型をする<br>Agathaに進むには、ここをクリックしてください。 |
|                                                           | gatha Inc. 2022 | クリック                               |

大阪公立大学医学部附属病院

臨床研究・イノベーション推進センター 2023年1月作成

・パスワードの設定が完了

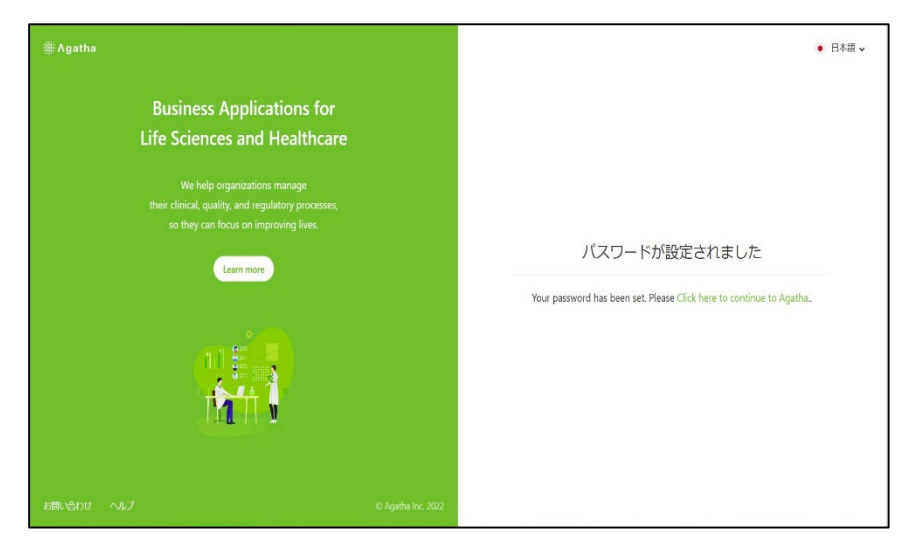

② ワークスペース招待メール

・ワークスペースに招待されると、以下のメールが届く。

| Quize Qu全員Cizze Qu転送 唸IM<br>agatha@agathalife.com                                                         |
|----------------------------------------------------------------------------------------------------|
| [Agatha] Access granted to workspace OMU_생근7                                                              |
| You have been given access to the following workspace by masuda tomoko (@omu.ac.jp):                      |
| OMU_ダミー_7 on organization 大阪公立大学医学部附属病院                                                                   |
| Please use the following link to go to the workspace:                                                     |
| https://a3.agathaconnect.com/#/5ac5629b-dc32-4492-b9d8-ab587fe18c58/a86b5621-7b30-4d0b-9a79-7cd10b7f87e6/ |
| -Agatha ここをクリックする                                                                                         |
|                                                                                                    |

・ログインを行う。

・ユーザ名 (Email アドレス)、パスワードを入力し「ログイン」をクリックすると Agatha システムにログインできる

| ∰Agatha                                                                  |                                                                                                    | ● 日本語 マ                                  |
|--------------------------------------------------------------------------|----------------------------------------------------------------------------------------------------|------------------------------------------|
| Business<br>Life Scienc<br>We help<br>their clinical, qua<br>so they can | Applications for<br>es and Healthcare<br>organizations manage<br>lity, and regulatory processes,<br>focus on improving lives. | ログイン<br>ユ <b>ーザー名</b><br>ノなフード<br>ノ(スフード |
| お問い合わせ ヘルプ                                                               | Learn more<br>© Agetha Inc. 2022                                                                                              | パスワードを設定・リセット クリック                       |

・大阪公立大学医学部附属病院の Agatha 環境に初めてログインした際は、操作手順に 関する Agatha の利用マニュアルの PDF の閲覧が必要となる。ログイン後、内容を確認 したら、「承認」をクリックする。

※Agatha システムを使用するには、トレーニング記録として、利用マニュアルの閲覧お よび承認が必要です。

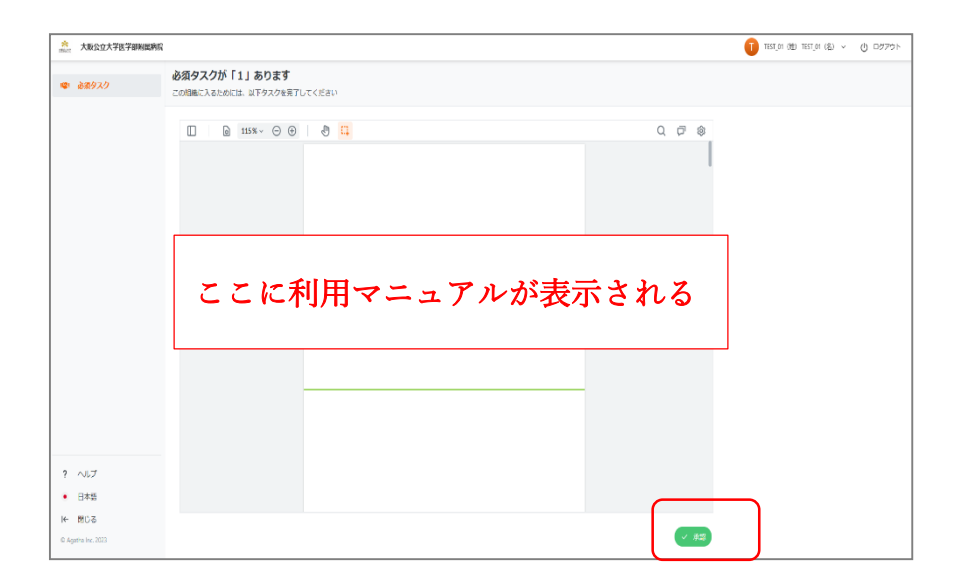

大阪公立大学医学部附属病院

臨床研究・イノベーション推進センター 2023年1月作成

・「承認」をクリックすると以下の画面が表示されるため、パスワードを入力し「承認」 をクリックする。

| 承認                       |         |
|--------------------------|---------|
| C ER_89615               |         |
| Email *                  |         |
| パスワード*                   |         |
|                          |         |
| 役割/理由*                   |         |
| l acknowledge the policy | × ~     |
| タスクコメント                  |         |
|                          | li li   |
|                          | 承認キャンセル |

下の画面が表示されたら、「進む」をクリックする。

| ·养 大阪公立大学医学部闲题的<br>stud                                     | R                                                                                                    | Welcome!                                                                                                    | Q MR | 155,01 (数) 185,01 (数) ~ () ログアウト |
|-------------------------------------------------------------|----------------------------------------------------------------------------------------------------|----------------------------------------------------------------------------------------------------|------|----------------------------------|
| ☆ 新教務権<br>② タスク<br>フークスペース Q.<br>③ ONU ダミー」1<br>圖 ONU ダミー」2 | <ul> <li>         試読見たワークスペース         CONU_グミー_1          - MREE 2020-027         RRME massific toronic     </li> </ul> マイタスク | BL/12-ザインターフェースを送手するためたとうトイ<br>Cださい<br>のいの<br>の行行す<br>の目<br>のの<br>のたから<br>のたから<br>のたから<br>のの<br>のたから<br>のたから<br>のたの<br>のたから<br>のたの<br>のたの<br>のの<br>のたの<br>ののでの<br>ののでの<br>ののの<br>ののの<br>のののの<br>ののののの<br>のののの<br>のののののののの |      | <b>∛∧₹₫979242888δ</b> (2) )      |
|                                                             |                                                                                                    | 4804097.2018                                                                                                    | りません |                                  |
| <ul> <li>? へルブ</li> <li>日本語</li> </ul>                      |                                                                                                    |                                                                                                    |      |                                  |
| ← 間じる<br>DiAgetha Inc. 2023                                 |                                                                                                    |                                                                                                    |      |                                  |

臨床研究・イノベーション推進センター 2023年1月作成

・招待されたワークスペースが表示される。

| 大阪公立大学医学部附属内院                    |                                                                                                    | Q. මණ 🕕 ISI(0) (කි) කරුවා (කි) 🗸 ტ සව 2020 |
|----------------------------------|----------------------------------------------------------------------------------------------------|--------------------------------------------|
| i ezta                           | 扁近見たワークスペース                                                                                                    | <b>すべてのワークスペースを見る</b> (2) >                |
| 2 920<br>1-927-2 Q<br>2 OMU.92-1 | 図 CMU グミー_1         目 CMU グミー_2           作成日 2020/1027         作成日 2020/1027           活動者 manufa tomako         活動者 manufa tomako |                                            |
| OM0_ダミー2                         | रनकेष्ठ                                                                                                    |                                            |
|                                  |                                                                                                    |                                            |
|                                  |                                                                                                    | 安益中のウスクはありません                              |
|                                  |                                                                                                    |                                            |
|                                  |                                                                                                    |                                            |
| ヘルプ<br>日本語                       |                                                                                                    |                                            |
| BCG<br>gatha Inc. 2023           |                                                                                                    |                                            |

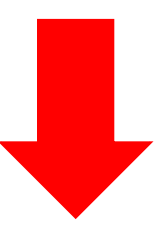

| *** 大阪公立大学医学部附属病院           |                                       |           |                 |                |           | Q 検索    |      | 0 ~ 0         | コグアウト             |
|-----------------------------|---------------------------------------|-----------|-----------------|----------------|-----------|---------|------|---------------|-------------------|
| 《 新营酒品                      | ⊟ OMU_ØR=_7                           | フォルタ      | - 審議資料          | リスト表示 最新の      | 文書        |         |      |               |                   |
| <ul> <li>ØRD 920</li> </ul> | + 新限作成                                |           | ٩               | 文書を検索          | 全てのフィルター~ | ↓₹ 並べ替え | ≔ 詳細 | … 操作メニュー      | C <sup>4</sup> 更新 |
| D-474-7 0                   | フォルダツリー                               |           | 8/              |                |           |         |      |               |                   |
| B OMU ダミー 7                 | OMU_ダミー_7 02 IRR提出書料                  |           |                 | 名前             | 審查事項 報告事項 | 状態      | 版    | 更新者           | 更新日               |
|                             | 1000000000000000000000000000000000000 |           |                 | 02 IRB提出資料     |           |         | 1.0  |               | 2022/12/28 06     |
|                             |                                       |           |                 | 設定             |           |         | 1.0  |               | 2022/12/28 08     |
|                             |                                       |           | Ð               | 04治験審査依頼書を登録   |           | 未登録     | 0.0  |               | 2022/12/28 08     |
|                             |                                       |           | Ð               | 報告書を登録         |           | 未登録     | 0.0  |               | 2022/12/28 08     |
|                             |                                       |           | $\otimes$       | 16安全性情報(直接提出)を | 登録        | 停止      | 0.0  | masuda tomoko | 2022/12/28 13     |
|                             |                                       | 4<br>[1-1 | 4<br>1 - 5 of 5 |                |           |         |      | 1ページあたり頃      | ,<br>目数: 50 ~     |
| ? ~1.7                      |                                       |           |                 |                |           |         |      |               |                   |
| <ul> <li>日本語</li> </ul>     |                                       |           |                 |                |           |         |      |               |                   |
| ₩ 閉じる                       |                                       |           |                 |                |           |         |      |               |                   |
| © Agatha Inc. 2022          |                                       |           |                 |                |           |         |      |               |                   |

※2回目以降は、<u>http://al.agathaconnect.com</u>からアクセスできる。